# Alterar um AP 1852 para o Mobility Express através da CLI

## Contents

Introdução

Pré-requisitos

<u>Requisitos</u>

Componentes Utilizados

**Configurar** 

| Etapa 1. Baixe o software Mobility Express AIR-AP1850-K9-ME-8-10-112-0.zip e descompacte o<br>arquivo                                                                            |
|----------------------------------------------------------------------------------------------------|
| Etapa 2. Certifique-se de que o 1852 tenha um endereço IP (Internet Protocol)                                                                                                    |
| Etapa 3. Antes da conversão, o AP não menciona nada sobre o Mobility Expressway                                                                                                  |
| Etapa 4. Execute o comando e use ap1g4 como o nome do arquivo                                                                                                    |
| Etapa 5. Alguns minutos após a reinicialização do AP, a ferramenta Cisco Wizard Configuration<br>é iniciada                                                                      |
| Etapa 6. Como mostrado na imagem, 10.10.1.232 é atribuído como o endereço IP de<br>gerenciamento do Mobility Express e é usado para acessar a interface gráfica do usuário (GUI) |
| Verificar                                                                                                    |
| Troubleshooting                                                                                                    |
| Informações Relacionadas                                                                                                    |

## Introdução

Este documento descreve como converter um Lightweight Access Point (LWAP) 1852 em Mobility Express (ME).

#### Pré-requisitos

#### Requisitos

A Cisco recomenda que você tenha conhecimento destes tópicos:

- Acesso via CLI ao AP com um cabo de console.
- Servidor TFTP (Trivial File Transfer Protocol).

#### **Componentes Utilizados**

As informações neste documento são baseadas em:

- AP 1852I
- Servidor TFTP

As informações neste documento foram criadas a partir de dispositivos em um ambiente de laboratório específico. Todos os dispositivos utilizados neste documento foram iniciados com uma configuração (padrão) inicial. Se a rede estiver ativa, certifique-se de que você entenda o impacto potencial de qualquer comando.

# Configurar

Diagrama de Rede

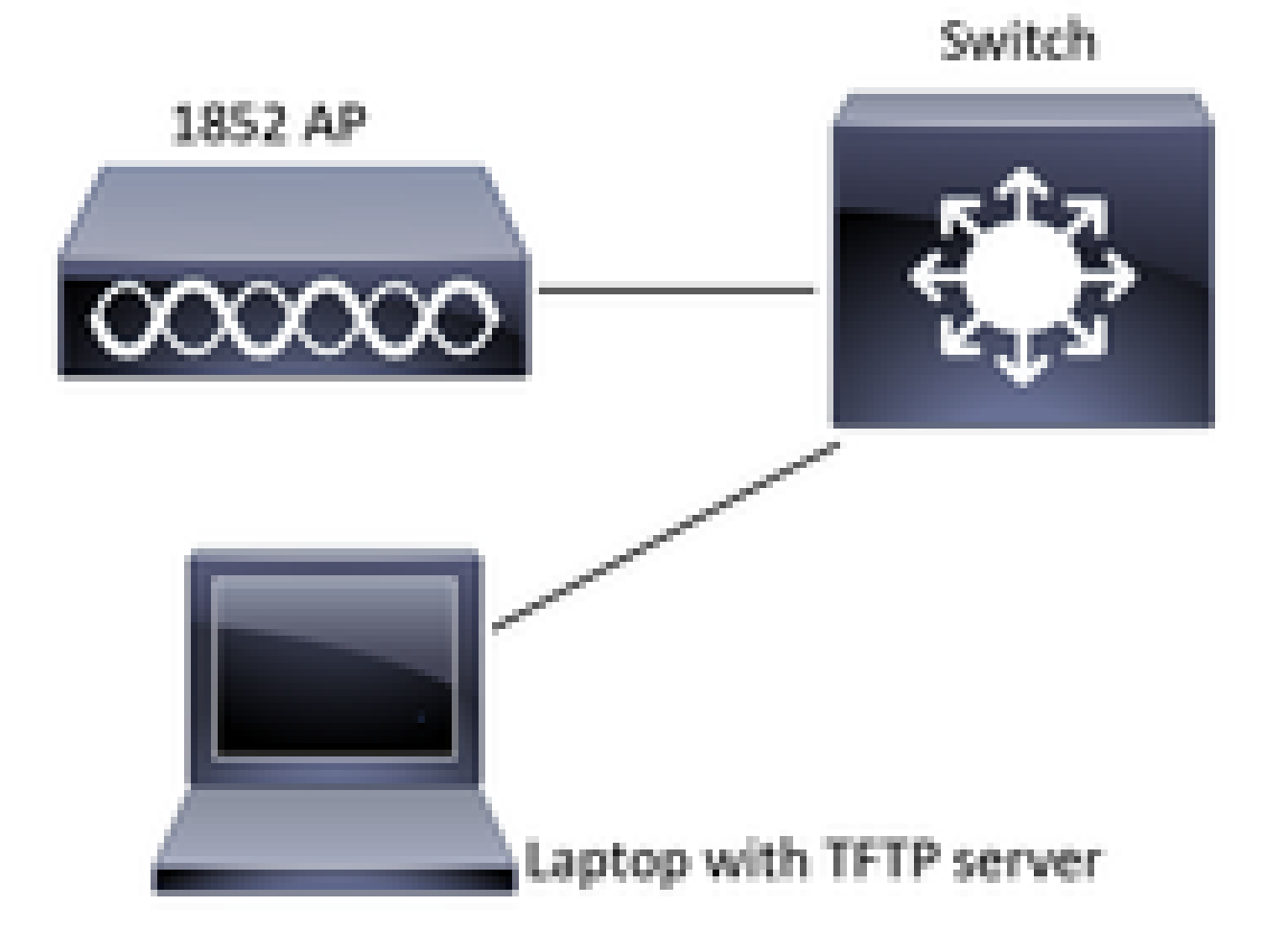

Etapa 1. Baixe o software Mobility Express AIR-AP1850-K9-ME-8-10-112-0.zip e descompacte o arquivo

Etapa 2. Certifique-se de que o 1852 tenha um endereço IP (Internet Protocol)

<#root>

CLI:

gateway-ip : 10.10.1.254 gateway-mac : 10:05:CA:88:DB:91 Interface IP-Address Method Status **Protocol** wired0 10.10.1.230 DHCP up up wired1 wifi0 wifi1 unassigned administratively down down unset unset administratively down unassigned down unassigned unset administratively down down

sh ip int br

```
Etapa 3. Antes da conversão, o AP não menciona nada sobre o Mobility Expressway
```

| <#root>                                                                                  |
|------------------------------------------------------------------------------------------|
| □AP#                                                                                     |
| sh version                                                                               |
|                                                                                          |
|                                                                                          |
| Restricted Rights Legend                                                                 |
| □!                                                                                       |
|                                                                                          |
|                                                                                          |
| □cisco AIR-AP1852I-B-K9 ARMv7 Processor rev 0 (v71) with 997136/793520K bytes of memory. |
| □Processor board ID KWC192905FW□                                                         |
| AP Running Image : 8.10.112.0                                                            |
| □Primary Boot Image : 8.10.112.0□                                                        |
| Backup Boot Image : 8.5.135                                                              |
| 2 Gigabit Ethernet interfaces 🗆                                                          |
| 2 802.11 Radios 🗆                                                                        |
| !                                                                                        |

Etapa 4. Executar o Comando e Usar ap1g4 como o Nome do Arquivo

<#root>

```
ap-type mobility-express tftp://10.10.1.224/ap1g4
[*] Reboot required after config change as AP needs to boot up with ME image
[*]
```

[\*] Rebooting AP. Need to boot up the AP with ME image...

Etapa 5. Alguns minutos após a reinicialização do AP, a ferramenta Cisco Wizard Configuration é iniciada

```
Cryptographic library self-test....
□!
□!
Cisco AireOS Version 8.10.112.0
Initializing OS Services: runok
Initializing Serial Services: ok
Initializing Network Services: ok
1
!
I
1
1
(Cisco Controller)
Welcome to the Cisco Wizard Configuration Tool
Use the '-' character to backup
Would you like to terminate autoinstall? [yes]: yes
System Name [Cisco_cc:33:c0] (31 characters max):
Enter Administrative User Name (24 characters max):
Enter Administrative Password (3 to 24 characters):
```

AP#

Etapa 6. Como mostrado na imagem, 10.10.1.232 é atribuído como o endereço IP de gerenciamento do Mobility Express e é usado para acessar a interface gráfica do usuário (GUI)

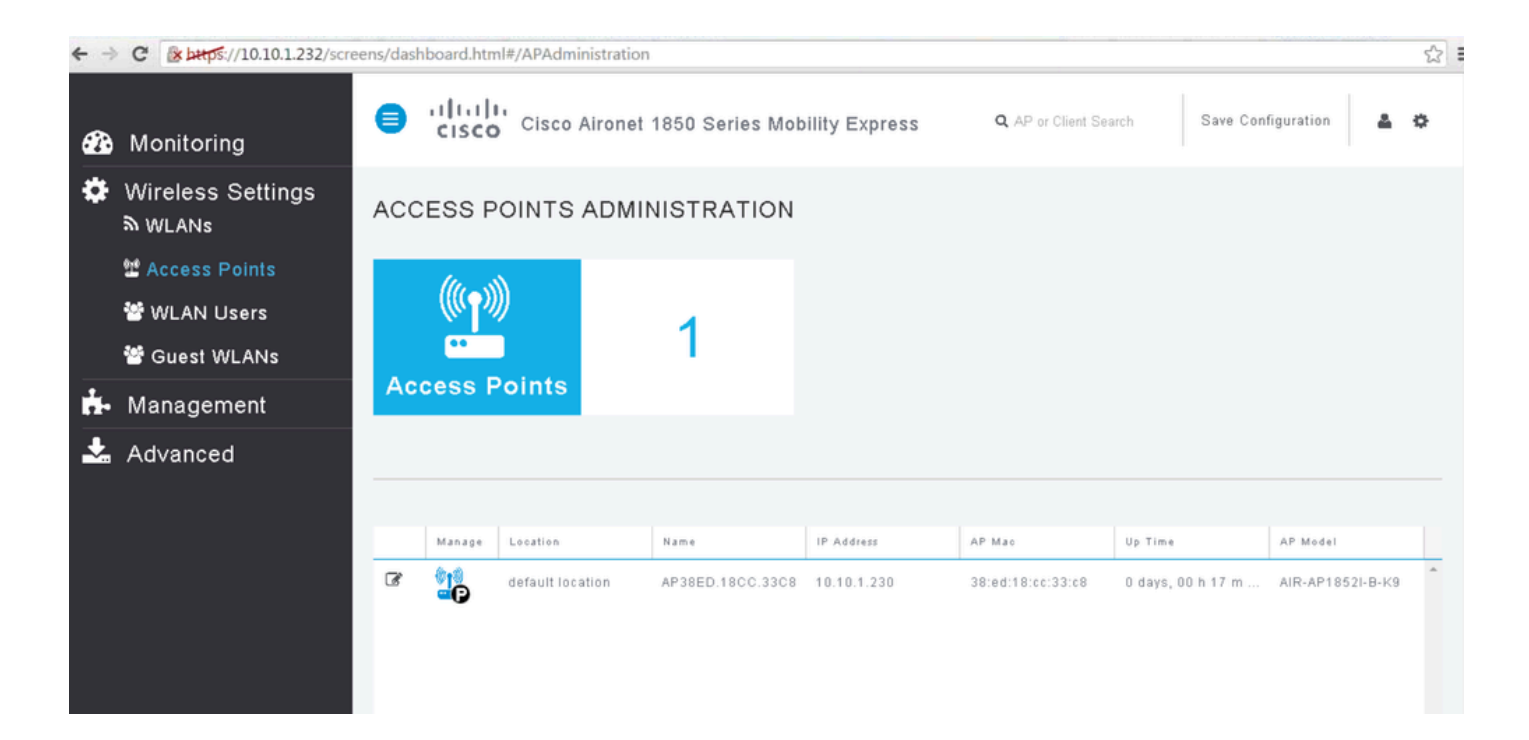

#### Verificar

Este é o procedimento de verificação disponível para esta configuração.

Use o comando show version para verificar se o AP foi convertido em ME.

```
<#root>
AP#
 sh version
Restricted Rights Legend
1
I
cisco AIR-AP1852I-A-K9 ARMv7 Processor rev 0 (v71) with 996240/310216K bytes of memory.
Processor board ID KWC1929066D
AP Running Image : 8.10.112.0
Primary Boot Image : 8.10.112.0
Backup Boot Image : 8.5.135.0
Primary Boot Image Hash:
Backup Boot Image Hash:
AP Image type : MOBILITY EXPRESS IMAGE
AP Configuration : MOBILITY EXPRESS CAPABLE
2 Gigabit Ethernet interfaces
2 802.11 Radios
1
```

```
Top Revision Number : A0
Product/Model Number : AIR-AP1852I-A-K9
```

# Troubleshooting

ļ

Esta seção disponibiliza informações para a solução de problemas de configuração.

- Verifique se há conectividade de rede entre o AP e o servidor TFTP.
- Verifique se o arquivo correto foi usado.

## Informações Relacionadas

• Suporte técnico e downloads da Cisco

#### Sobre esta tradução

A Cisco traduziu este documento com a ajuda de tecnologias de tradução automática e humana para oferecer conteúdo de suporte aos seus usuários no seu próprio idioma, independentemente da localização.

Observe que mesmo a melhor tradução automática não será tão precisa quanto as realizadas por um tradutor profissional.

A Cisco Systems, Inc. não se responsabiliza pela precisão destas traduções e recomenda que o documento original em inglês (link fornecido) seja sempre consultado.